## How to Access Your Departmental Tuition Remission Reports

The tuition remission report is available through the UMD Administrative Reporting Website. Step by step instructions are provided below.

- 1. Navigate to the UMD Administrative Reporting Website: adminreports.umd.edu.
  - a. Select 'Kuali Financial Reports' at the top if not already selected.
  - b. On the Topic pull down menu, select 'Department Reports', 'Division Reports' or 'Account Reports.'
  - c. Look for the 'Tuition Remission' heading in the item list and click on 'TRS200: Department Tuition Remission Report', 'TRS400: Division Tuition Remission Report', or 'TRS001: Tuition Remission Account Report.'

| MARYLAND                                                                                                    | KUALI FINANCIAL KFS HOME FINANCE ARES HOME UMD HOM                                                                                                    |  |  |  |
|----------------------------------------------------------------------------------------------------|----------------------------------------------------------------------------------------------------|--|--|--|
| Administrative Reporting                                                                                                    | LOGGED IN USER: Messages Q F                                                                                                    |  |  |  |
| Welcome                                                                                                    |                                                                                                    |  |  |  |
| > Kuali Financial Reports                                                                                                    |                                                                                                    |  |  |  |
| Payroll & Human Resources Reports                                                                                                    | Department Reports                                                                                                    |  |  |  |
| торіс                                                                                                    | These reports are generated by KFS department, and include both summary and detail by income statement<br>of balance sheet object codes. The reports can be filtered by subfund, and displayed in different sorting<br>options for summary and detail by department and sub-department, federal function, and object code. |  |  |  |
| Department Reports                                                                                                    | and account, and detail by employee ID.                                                                                                    |  |  |  |
| ITEM LIST                                                                                                    |                                                                                                    |  |  |  |
| Introduction                                                                                                    |                                                                                                    |  |  |  |
| <ul> <li>- KFS290: Department Overview</li> <li>- AGPR8001P: Department AGNR Financial Report</li> <li>- FGPR411: Department Fund/Budget Balance</li> <li>- FBR4031: Bursar Department Report of Transactions</li> <li>- FB80431: Department Account Statement of Whole Dollars</li> <li>- FB80431: Department Apport of Transactions</li> <li>- FB80431: Department Apport of Transactions</li> <li>- FB80431: Department Apport of Transactions</li> <li>- FB80431: Department Apport of Transactions</li> <li>- FB80431: Department Apport of Transactions</li> <li>- FB80431: Balance Sheet Object Codes by Department</li> <li>- FB80431: Income Statement Object Codes by Department</li> <li>- FB80451: Department Object Level Summary</li> </ul> |                                                                                                    |  |  |  |
| - LDP280: Department Statement of Payroll Charges<br>- LDP281: Department Statement of Payroll Charges<br>Download<br><b>Tuition Remission</b><br>- TRS200: Department Tuition Remission Report                                                                                                    |                                                                                                    |  |  |  |
| Division of Administration & Finance<br>University of Maryland, College Park, MD 20742, USA<br>Copyright ©2020 University of Maryland. All Rights Reserved.                                                                                                    |                                                                                                    |  |  |  |

2. Click on the red box to open the report.

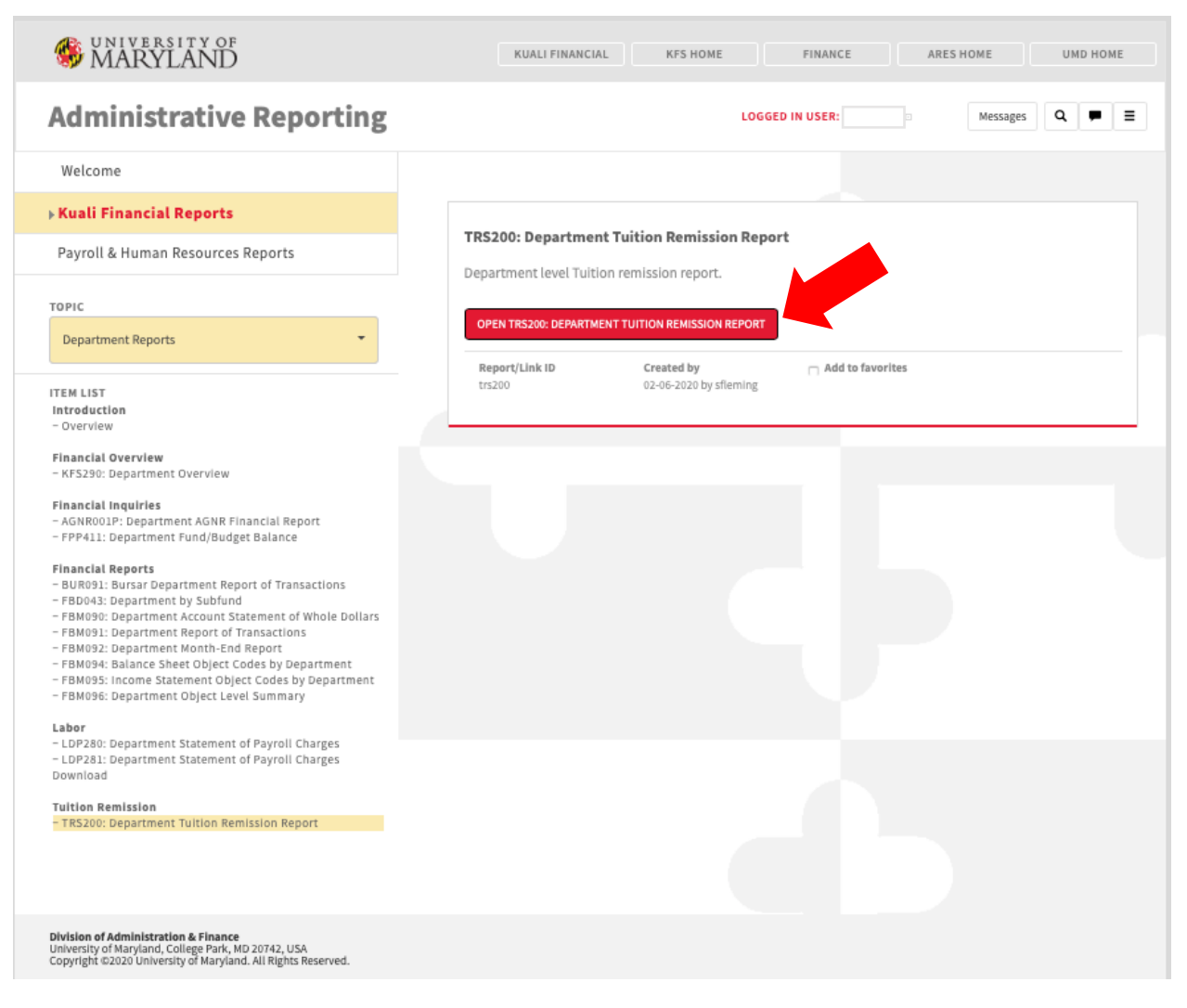

- 2. Once the report is open, select the desired options on the left-hand side.
  - a. Select the appropriate Chart Code as College Park (UM).
  - b. Select the appropriate division and/or department (not required for the account report).
  - c. Select the term year (for the 2019/2020 academic year, the fall and winter terms are term year 2019 and the spring term is term year 2020).
  - d. Select the term semester desired and if you are running an account report, the KFS number for the account.
  - e. After all options are selected, click "Apply" at the bottom and the report will be shown. Only accounts for which the user is authorized will be included in the report.

| € Options                                    | TRS200 - Department Tuition Remission Report |                                |                                   |             |  |  |
|----------------------------------------------|----------------------------------------------|--------------------------------|-----------------------------------|-------------|--|--|
| * Chart Code                                 | 📢 🔍 Page                                     |                                | Bac                               | k 🗒 🐘 🛧 🛧 🔊 |  |  |
| a 01 - College Park (UM)                     |                                              |                                |                                   |             |  |  |
| * Division                                   |                                              |                                |                                   |             |  |  |
| D150000 - VP Administration & Finance        |                                              |                                |                                   |             |  |  |
| * Department                                 |                                              |                                |                                   |             |  |  |
| P115010 - VPAF-VP Administration and Finance |                                              |                                |                                   |             |  |  |
| * Term Year                                  |                                              |                                |                                   |             |  |  |
| C 2020                                       |                                              | You must apply input values be | fore the report can be displayed. |             |  |  |
| * Term Semester                              |                                              |                                |                                   |             |  |  |
| C Spring                                     |                                              |                                |                                   |             |  |  |
|                                              |                                              |                                |                                   |             |  |  |
|                                              |                                              |                                |                                   |             |  |  |
|                                              |                                              |                                |                                   |             |  |  |
|                                              |                                              |                                |                                   |             |  |  |
|                                              |                                              |                                |                                   |             |  |  |
|                                              |                                              |                                |                                   |             |  |  |
|                                              |                                              |                                |                                   |             |  |  |
|                                              |                                              |                                |                                   |             |  |  |
|                                              |                                              |                                |                                   |             |  |  |
|                                              |                                              |                                |                                   |             |  |  |
|                                              |                                              |                                |                                   |             |  |  |
| Apply Reset Save                             |                                              |                                |                                   |             |  |  |
|                                              |                                              |                                |                                   |             |  |  |

## **Need Help?**

If you have technical difficulties or questions about the report, contact trs-tech-support@umd.edu.

If you have questions about tuition remission benefits, contact University Human Resources at <u>tuitionremission@umd.edu.</u>